비즈스프링 Logger™

# EasySet™ 설정 가이드

Logger™에서 새롭게 추가된 기능인 EasySet™에 대해서 설정하는 방법을 알기 쉽게 설명한 문서입니다.

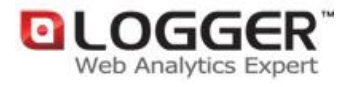

㈜비즈스프링 Copyright 2002-2010 BizSpring Inc. All Rights Reserved. 본 문서에 대한 저작권은 "㈜비즈스프링"에 있습니다.

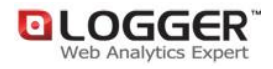

## 목차

| 1. 페이지 파라미터 설정       | 3  |
|----------------------|----|
| 1) 페이지 파라미터 설정 추가    | 3  |
| 2) 페이지 파라미터 코드명 관리   | 5  |
| 3) 페이지 파라미터 코드 수정/삭제 | 6  |
| 2. 페이지 컨텐츠 카테고리 설정   | 7  |
| 1) 페이지 컨텐츠 등록        | 8  |
| 2) 페이지 컨텐츠 수정/삭제     | 10 |
| 3. 상품상세페이지 설정        | 11 |
| 1) 상품상세페이지 설정 추가     | 11 |
| 2) 상품상세페이지 설정 상세/삭제  | 12 |
| 4. 브랜드/상품명 설정        | 13 |
| 1) 브랜드/상품명 설정 추가     | 13 |
| 5. 전환단계 시나리오         | 15 |
| 1) 전환단계 설정           | 15 |
| 1-1) 단계명 설정          | 15 |
| 1-2) 기본 전환단계 페이지 설정  | 16 |
| 1-3) 커스텀 전환단계 페이지 설정 | 17 |
| 2) 전환 시나리오 설정        | 18 |
| 2-1) 사용자정의 시나리오 설정   | 19 |

## 1. 페이지 파라미터 설정

본 설정을 이용하시면 파라미터로 표현된 페이지의 데이터 분석이 가능합니다. 비즈니스 레벨 이상 에서 사용 가능합니다. (적용리포트 : 페이지 파라미터 분석)

## 1) 페이지 파라미터 설정 추가

① 로거™ 매니저 상단의 '리포트설정' 링크를 클릭합니다.

[그림 1] 리포트 설정 링크

| OLOGGE    | R   |                         | 서비스관리 | 리포트설정 | 고객지원    |
|-----------|-----|-------------------------|-------|-------|---------|
| Dashboard | KPI | 1-1-1, Logger_웹사이 💙 트래픽 | 방문자   | 컨텐츠   | 행동패턴    |
| 😂 리포트     | 설정  |                         |       | 각 도!  | 메인볃 사용중 |

1-1-1. Logger\_웹사이트(logger.co.kr) - 커머스 레벨

 ② 리포트설정 페이지로 이동한 후에, 중간 컨텐츠 부분의 '페이지 파라미터 설정' 링크를 클릭합니다.

[그림 2] 페이지 파라미터 설정 메뉴

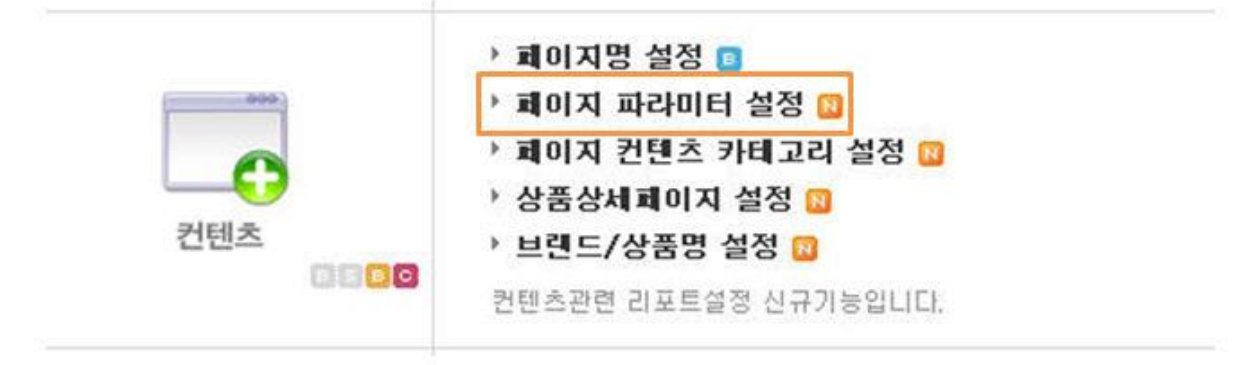

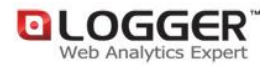

③ 설정 팝업이 뜨면 우측 상단의 '페이지 파라미터 추가' 버튼을 클릭합니다.

| [그님 3] 페이지 파라미터 설정 주가<br>✿페이지 파라미터 설정                                                             |             |
|---------------------------------------------------------------------------------------------------|-------------|
| 비즈니스 서비스 이상에서 제공되는 페이지 파라미터 설정 화면입니다.<br>자세한 사항은 페이지 <mark>일 페이지 파라미터 설정 매뉴얼</mark> 을 참고하시기 바랍니다. |             |
| ■웹사이트 선택 1-1-1. Logger_웹사이트 💌                                                                     | 페이지 파라미터 추가 |
|                                                                                                   | 검색 💙 검색     |

④ 페이지 파라미터 추가 화면이 나오면 해당하는 부분을 선택 또는 입력합니다.

[그림 4] 페이지 파라미터 추가

| 웹사이트 선택    | 🕕 1-1-1. Logger_웹사이트 🛛 🕑     |  |
|------------|------------------------------|--|
| 페이지명       | 2로거_새소식                      |  |
| 페이지 URL    | 3/introduction/news_view.tsp |  |
| 구분파라미터(선택) | <pre>4 CatCode=news</pre>    |  |
| 변수명        | Gid                          |  |

| 1   | 분석을 원하시는 웹사이트를 선택하십시오.(여러 개의 웹사이트를 분석하시는 경우)             |
|-----|----------------------------------------------------------|
| 2   | 사용자가 확인하기 편리한 페이지명을 입력합니다.(자유 입력)                        |
| 3   | 분석할 페이지 URL을 입력합니다. 도메인 주소 뒤의 "/"부터 넣으셔야 합니다.            |
|     | ex) http://testdomain.co.kr <b>/test.asp</b> ?para1=123  |
| 4   | 게시판등과 같이 페이지 URL단위로 구분하기 어려운 경우 추가로 파라미터를 지정하여 구         |
|     | 분할 수 있습니다.(대소문자를 구별하므로 페이지URL을 그대로 복사하시기 바랍니다.)          |
|     | ex) http://testdomain.co.kr/test.asp?mDiv=news&para1=123 |
| (5) | 파라미터 변수명을 입력합니다.(대소문자 구별)                                |
|     | ex) http://testdomain.co.kr/test.asp?mDiv=news&para1=123 |
| 6   | '저장' 버튼을 클릭하면 페이지 파라미터 설정이 완료됩니다.                        |

## 2) 페이지 파라미터 코드명 관리

① 페이지 파라미터 추가를 저장 한 다음 리스트로 돌아오면 생성된 페이지에 대하여 우측의 '코드명관리' 버튼을 클릭하여 코드 값에 대한 상세한 설정을 하실 수 있습니다.

#### [그림 5] 페이지 파라미터 코드명 관리

| 서비스 번호 | 웹사이트명<br>도메인                           | 페이지명         | 페이지URL         | 구분파라미터            | 분석할 변수명  | 등록일        |      | 관리      |      |
|--------|----------------------------------------|--------------|----------------|-------------------|----------|------------|------|---------|------|
| 22989  | demo.logger.co.kr<br>demo.logger.co.kr | 상품목록A        | /item/list.php |                   | bigCat   | 2009.05.15 | ♥ 상세 | ▼ 코드명관리 | ✓ 삭제 |
| 22989  | demo.logger.co.kr<br>demo.logger.co.kr | 상품목록C_카테고리CH | /item/list.php | bigCat=C&midCat=H | smallCat | 2009.05.15 | ♥ 상세 | 🔹 코드명관리 | ✓ 삭제 |

② 코드명관리 버튼을 클릭하면 파라미터 상세코드 설정창으로 이동되며 2 가지 방법으로 파라미터 코드 값을 등록하실 수 있습니다.

### [그림 6] 페이지 파라미터 상세코드 설정

파라미터로 수집된 코드에 해당하는 명칭을 사용자가 임의로 수정하여 리포트 확인시 알기 쉽도록 제공되는 기능 입니다.

자세한 사항은 페이지 🔐 페이지 파라미터 설정 매뉴얼 을 참고하시기 바랍니다.

| 웹사이트                | logger.co.kr                |          | 페이지명    | 로거_새소식     |      |  |
|---------------------|-----------------------------|----------|---------|------------|------|--|
| 페이지 URL             | /introduction/news_view.tsp |          | 변수명     | id         |      |  |
| <mark></mark> 2CSV耶 | 일로 일괄등록                     | - 검색 -   | ~       |            | 검 색  |  |
| 다라미터코드              | 코드 세부 명칭                    |          |         | 관리         |      |  |
| 🖋 파라미터 5            | 코드 추가 파라미터코드 <sup>557</sup> | 코드 세부 명칭 | 클릭존2 오픈 | <b>(</b> ) | 추가   |  |
| 556                 | [공지] 설연휴                    |          |         | ✓ 수정       | ✔ 삭제 |  |
| 559                 | 웹분석 전문가                     |          |         | ♥ 수정       | ✓ 삭제 |  |

| ① 파라미터 코드값에 대한 개별 설정 등록                                      |
|--------------------------------------------------------------|
| ex)'파라미터 코드'에는 아래의 붉은색 문자 부분을 주소창에 표현된 대로 입력합니다.             |
| http://testdomain.co.kr/test.asp?mDiv=news&para1= <b>123</b> |
| '코드 세부 명칭'은 사용자가 확인하기 편한 내용을 입력합니다.(자유 입력)                   |
| '추가' 버튼을 클릭하면 설정이 완료됩니다.                                     |
| ② CSV파일 업로드에 의한 일괄 등록                                        |

| 웹사이트                                                                            | demo.logger.co.kr : demo.logger.co.kr                                                                                                    |
|---------------------------------------------------------------------------------|----------------------------------------------------------------------------------------------------|
| 페이지명                                                                            | 코드로 카테고리 분석                                                                                                    |
| 페이지 URL                                                                         | /item/list.php                                                                                                    |
| 코드명                                                                             | bigCat                                                                                                    |
| 파일업로드                                                                           | 파라미터 코드         코드 세부 명칭           CSV 파일 형식         1         product_no         상품상세           2         board_no         상품별 후기게시판           Cosv파일 형식은 '파라미터 코드', '코드 세부 명칭' 셀로만 이루어져 있어야 합니다.                                          |
| 리스트                                                                             | 파일업로드                                                                                                    |
| 0.0000000                                                                       |                                                                                                    |
| 찾아보기' 비<br>아래쪽에 '피<br>파라미터코드                                                    | 버튼을 클릭하여 선택합니다.<br>마일업로드'버튼을 클릭하면 다음과 같은 화면이 나옵니다.<br>                                                                                                    |
| 찾아보기' 비<br>아래쪽에 '피<br>파라미터코드<br>0001                                            | 버튼을 클릭하여 선택합니다.<br>마일업로드'버튼을 클릭하면 다음과 같은 화면이 나옵니다.<br>- 코드세부명청 -<br>블링블링                                                                                                    |
| 찾아보기' 비<br>아래쪽에 '피<br>파라미터코드<br>0001<br>0002                                    | 버튼을 클릭하여 선택합니다.<br>마일업로드' 버튼을 클릭하면 다음과 같은 화면이 나옵니다.<br>* 코드세부명청 *<br>블링블링<br>옵니아                                                                                                    |
| 찾아보기' 비<br>아래쪽에 '피<br>파라미터코드<br>0001<br>0002<br>0003                            | 버튼을 클릭하여 선택합니다.<br>아일업로드' 버튼을 클릭하면 다음과 같은 화면이 나옵니다.<br>* 로드세부명청 *<br>불량불량<br>용니아<br>아이폰                                                                                                    |
| 찾아보기' 비<br>아래쪽에 '피<br>피라미터코드<br>0001<br>0002<br>0003<br>0004                    | 버튼을 클릭하여 선택합니다.<br>마일업로드' 버튼을 클릭하면 다음과 같은 화면이 나옵니다.<br>* 로드세부명칭 *<br>불량불량<br>용니아<br>아이폰<br>롤리팝                                                                                                    |
| 찾아보기' 비<br>아래쪽에 '피<br>파라미터코드<br>0001<br>0002<br>0003<br>0004                    | 버튼을 클릭하여 선택합니다.<br>바일업로드' 버튼을 클릭하면 다음과 같은 화면이 나옵니다.<br>▼ 코드세부명청 ▼<br>불량불량<br>용니아<br>아이폰<br>물리팝<br>파와미터코드와 코드 세부 명칭이 일치하는지 확인하신후에 이상이 없으면 '저장'버튼을 눌러주세요.                                                                                     |
| 찾아보기' 비<br>아래쪽에 '피<br>0001<br>0002<br>0003<br>0004<br>취소                        | 버튼을 클릭하여 선택합니다.<br>바일업로드' 버튼을 클릭하면 다음과 같은 화면이 나옵니다.<br>* 로드세부명칭 *<br>별량별량<br>용니아<br>아이폰<br>로리팝<br>파일내 총 4건증 상위10개 항목에 대한 임시화면입니다.<br>파리미터코드와 코드 세부 명칭이 일치하는지 확인하신후에 이상이 없으면 '저장'버튼을 눌러주세요.<br>저장<br>수서와 일치하도록 '파라미터 코드' 와 '코드 세부 명칭' 항목을 선택 |
| 찾아보기' 비<br>아래쪽에 '피<br>0001<br>0002<br>0003<br>0004<br>취소<br>CSV 파일의<br>주시고, CSV | 버튼을 클릭하여 선택합니다.<br>아일업로드' 버튼을 클릭하면 다음과 같은 화면이 나옵니다.<br>* 코드세부영청 *<br>불량불량<br>용니아<br>아이폰<br>를리팝<br>파일내 총 4건종 상위10개 항목에 대한 임시화면입니다.<br>파리미터코드와 코드 세부 영창이 일치하는지 확인하신후에 이상이 없으면 '저장'버튼을 눌러주세요.<br>저장<br>순서와 일치하도록 '파라미터 코드' 와 '코드 세부 명칭' 항목을 선택 |

UCCONCEPTION CONCEPTION CONCEPTICONCEPTICON CONCEPTICONCEPTICONCE CONCEPTICONCEPTICONCEP

## 3) 페이지 파라미터 코드 수정/삭제

 등록된 페이지 파라미터는 리스트 우측의 '수정/삭제' 버튼을 통하여 원하시는 대로 편집 및 삭제가 가능합니다.(일괄등록과 개별등록을 동시에 지원하며 코드가 중복될 경우는 등록되지 않습니다.)

[그림 7] 페이지 파라미터 수정/삭제

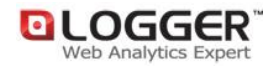

| 웹사이트     | logger.co.kr |          | 페이지명   | Test       |        |
|----------|--------------|----------|--------|------------|--------|
| 페이지 URL  | /product.jsp |          | 변수명    | para1      |        |
| CSV파일    | 일로 일괄등록      | - 검색     | ~      |            | 겁 색    |
| 파라미터코드   | 코드 세부 명칭     |          |        | 관리         |        |
| 🖋 파라미터 5 | 코드 추가 파라미터코드 | 코드 세부 명칭 |        |            | 추가     |
| 0001     | 불링불링         |          |        | <b>▼</b> 수 | 정 🗸 삭제 |
| 0002     | 옴니아          |          |        | <b>▼</b> 수 | 정 🖌 삭제 |
| 0003     | 아이포          | 클릭시 코드세복 | 부명칭 수정 | 4.4        | 제 교사제  |

② 설정이 완료된 이후 수집된 데이터는 '컨텐츠-페이지-페이지파라미터 분석' 의 경로에서
 확인하실 수 있습니다

[그림 8] 데이터 확인

| demo,logger,co,kr   demo,logger,co,kr |                                        |
|---------------------------------------|----------------------------------------|
| ·페이지 파라미터 분석                          | 분석기간 : 2009.04.22 ~ 2009.05.21 (30일) × |
|                                       |                                        |

| 필터 및 됩 | 3선 선택 × [파라미터] | Test1,   | [회  | <b>원특성]</b> 전체 |        |       |        |           |           |
|--------|----------------|----------|-----|----------------|--------|-------|--------|-----------|-----------|
|        |                | Mey · 01 |     |                |        |       | DL OG  | GED       | Total 208 |
|        |                | max - of |     |                |        |       |        | Sector 19 |           |
|        | 불링블링           | -        |     |                |        |       |        |           |           |
|        | 옴니아            |          | - m |                |        |       |        |           |           |
|        | 롤리팝            | -        |     |                |        |       |        |           |           |
|        | 아이폰            | -        |     |                |        |       |        |           |           |
|        | 햅틱             |          |     |                |        |       |        |           |           |
|        |                | o        | 20  | 40             | 60     | 80    | 100    | 120       |           |
| 순위     | 파라미터값 세부명칭 🌍   |          |     |                | 페이지뷰 🧃 | 방문수 🍯 | 체류시간(분 | ) 🗃       | 비율%       |
| 1      | 불령불령 📊         |          |     |                | 91     | 28    | l      | 56        | 43.75 %   |
| 2      | 옴니아 📊          |          |     |                | 54     | 18    | 1      | 22        | 25,96 %   |

## 2. 페이지 컨텐츠 카테고리 설정

본 설정을 이용하시면 웹사이트 내의 컨텐츠를 그룹화하여 사용추세를 파악할 수 있습니다. 비즈니스 레벨 이상 사용 가능합니다.

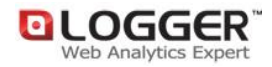

(적용 리포트 : 인기 카테고리, 회원특성 별 인기 카테고리, 카테고리 별 방문회원특성, 카테고리 별 체류시간 )

## 1) 페이지 컨텐츠 등록

① 로거™ 매니저 상단의 '리포트설정' 링크를 클릭하여 리포트설정 페이지로 이동합니다.
 [그림 1] 참고.

② '컨텐츠-페이지 컨텐츠 카테고리 설정' 메뉴를 클릭합니다.[그림 2] 참고.

③ 설정 팝업이 뜨면 '컨텐츠 등록' 버튼을 클릭합니다

[그림 9] 페이지 컨텐츠 카테고리 등록

| 🔅 페이지 컨텐츠 카테고리 설정                                                                                                    |                                                       |
|----------------------------------------------------------------------------------------------------|-------------------------------------------------------|
| 동적 페이지와 파라미터를 설정하여 페이지 수정없이 컨텐츠를 매<br>컨텐츠를 계층구조로 만드실 경우 컨텐츠명에 최상위부터 구분자(<br>찾아오시는길<br>자세한 사항은 <b>입 페이지 컨텐츠 카테고리 설정 매뉴얼</b> 을 참고 | B하는 기능입니다.<br>/`)를 넣어주시기 바랍니다. 예) /회사소개/<br>하시기 바랍니다. |
| ■웹사이트 선택 1-1-1. Logger_웹사이트 : logger.co.kr                                                                                      | ♥ 컨텐츠 등록                                              |
| - 전                                                                                                    | 체 🔽 검색                                                |

④ 페이지별 컨텐츠 신규 등록 화면이 나오면 해당하는 부분을 선택 또는 입력합니다.

[그림 10] 페이지별 컨텐츠 설정

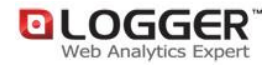

| 웹사이트 🤘             | 1-1-1. Logger_  | 웹사이트 : logger.co.k | r 🗸                  |          |
|--------------------|-----------------|--------------------|----------------------|----------|
| सहारुष             | 2<br>/ASP서비스/*  | 부가서비스/클릭존          |                      |          |
| 0000               | 최상위부터 구분        | 자("/")를 넣어주시기 비    | i랍니다. 예 ) /회사소개/찾아오시 | 는 길      |
| 페이지 URL 🧃          | 3 /asp/clickzor | ne.tsp             |                      | 💙 페이지 선택 |
|                    | 파라이터 1 🤞        | czCode             | 파라미터1 값 👩 1          | 23       |
| 파라미터 설정<br>(추가 옵션) | 파라미터2           |                    | 파라미터2 값              |          |
|                    | 파라미터3           |                    | 파라미터3 값              |          |

| 1   | 분석을 원하시는 웹사이트를 선택하십시오.(여러 개의 웹사이트를 분석하시는 경우)                                               |
|-----|--------------------------------------------------------------------------------------------|
| 2   | 사용자가 확인하기 편리한 컨텐츠명을 입력합니다.(자유 입력)                                                          |
|     | 최상위부터 구분자 '/'를 넣어주시기 바랍니다.ex) <b>/</b> 상품상세/ZETA/청바지/녹색                                    |
|     | ** "/"로 구분하는 이유는 웹사이트의 동적컨텐츠에 대하여 Tree 형구조로 데이터를 수집하기 위함입니다.                               |
| 3   | 입력창 또는 '페이지 선택' 버튼을 클릭하면 URL을 선택할 수 있는 팝업이 생성됩니다.                                          |
|     | 해당 팝업에서 페이지 URL을 직접 입력하시거나 리스트에서 선택하여 클릭해 주십시오.                                            |
| 4   | 컨텐츠명에 입력한 구분자에 따른 파라미터(아래 예시의 붉은색 문자)를 입력합니다.                                              |
|     | (추가옵션 : 입력하지 않으실경우 페이지 단위로만 분석이 가능합니다.)                                                    |
|     | ex) http://www.logger.co.kr/product.jsp? <b>itemCode=BFK001&amp;code=Z&amp;color=green</b> |
|     | 상품상세 브랜드명 상품종류 색상                                                                          |
| (5) | 4번 항목의 파라미터에 해당하는 파라미터값(위 예시의 푸른색 문자)을 입력합니다.                                              |
| 6   | '저장'버튼을 클릭하면 페이지 컨텐츠 카테고리 설정이 완료됩니다.                                                       |

⑤ 저장을 클릭하면 리스트 항목으로 이동됩니다. 이후 위 방법대로 반복하여 분석을 원하시는 컨텐츠를 모두 등록합니다

## 2) 페이지 컨텐츠 수정/삭제

 등록된 페이지 컨텐츠 항목들은 리스트 우측의 '수정/삭제' 버튼을 통하여 원하시는 대로 편집및 삭제가 가능합니다.

### [그림 11] 페이지 컨텐츠 수정/삭제

|    | 웹사이트 선택 | 1-1-1. Logger_웹사이트 : log | ger.co.kr | ~        | 컨텐츠    | 등록     |
|----|---------|--------------------------|-----------|----------|--------|--------|
|    |         |                          |           | - 전체 - 💌 |        | 검색     |
| 번호 | 컨텐츠명    | 페이지 URL                  | 파라미터 1    | 파라미터2 1  | 파라미터 3 | 관리     |
| 1  | /ASP서비  | /asp/clickzone.tsp       |           |          | ✓ 수    | 정 🗸 삭) |
| 2  | /ASP서비  | /asp/customer.tsp        |           |          | ✓ 수    | 정 💙 삭) |
| 3  | /로거소개.  | /introduction/global.tsp |           |          | ✓ 수    | 정 💙 삭) |

### ② 컨텐츠-인기 카테고리' 메뉴를 보시면 데이터를 확인할 수 있습니다.

#### [그림 12] 데이터 확인

| 1-1-1, Log | ger_웹사이트 1 logger.co.kr    |                                                                                                    |              |                   |                                                |
|------------|----------------------------|----------------------------------------------------------------------------------------------------|--------------|-------------------|------------------------------------------------|
| · 인기 ㅋ     | 아테고리                       | 분석7                                                                                                    | [간: 2009.05. | 21 ~ 2009.0       | 5.21 (1일) ×                                    |
|            | Total : 201                |                                                                                                    |              | OLOGGER           | Total 201                                      |
|            |                            | /ASP서비스 (30,35 %<br>/로거 소개 (18,91 %)<br>/슬루션 (17,91 %)<br>/UPGRADE LOGGER<br>/사용자도구 (4,48 %)<br>/컨설팅 (3,48 %)<br>LI-대지항목 (7,46 %) | (17,41 %)    |                   |                                                |
| 수의         | [커테大/사폭 9대 기기 ]            | 페이지분 전으음%                                                                                                    | 검색 바무        | · 테이블 라인:<br>제요음% | 수 20 Line ************************************ |
| 1          | E 🕼 🏭 🕹 [ /ASP서비스 ]        | 61 30.35 %                                                                                                    | 48           | 34.78 %           | 1.27                                           |
|            | 1 🕀 📊 🚨 [/ASP서비스/서비스 안내 ]  | 25 40.98 %                                                                                                    | 17           | 35.42 %           | 1.47                                           |
|            | 2 🕑 💼 🤷 [/ASP서비스/서비스 레벨]   | 22 36.07 %                                                                                                    | 19           | 39,58 %           | 1.16                                           |
|            | 3 🗊 🛻 🤱 [ /ASP서비스/서비스 신청 ] | 11 18.03 %                                                                                                    | 9            | 18.75 %           | 1.22                                           |

## 3. 상품상세페이지 설정

본 설정을 이용하시면 파라미터 값으로 표현된 특정 컨텐츠(상품)의 노출횟수와 이를 본 방문자수를 체크할 수 있습니다. 비즈니스 레벨 이상 사용가능합니다. (적용리포트 : 상품/브랜드 추세, 상품/브랜드, 상품/브랜드 방문, 상품/브랜드 방문 추세, 상품/브랜드별 방문회원 특성, 상품/브랜드별 체류시간)

## 1) 상품상세페이지 설정 추가

① 맨 위쪽 상단의 '리포트 설정' 을 클릭합니다. [그림 1] 참고.

② 리포트 설정 페이지에서 중간의 '컨텐츠-상품상세페이지 설정' 링크를 클릭합니다. [그림 2] 참고.

③ 설정 팝업이 뜨면 우측 상단의 '상품코드 파라미터 설정추가' 버튼을 클릭합니다.

| [그림 13] | 상품상세페이지 | 상품코드 | 파라미터 | 설정 | 추가 |
|---------|---------|------|------|----|----|
|---------|---------|------|------|----|----|

2

| 🏟 상품상세페이지 설정                                                                | ×                                |
|-----------------------------------------------------------------------------|----------------------------------|
| 상품상세페이지의 파라미터를 이용하여 상품분석을 하기위한 설정화면<br>자세한 사항은 😰 상품상세페이지 설정 매뉴얼 을 참고하시기 바랍니 | 입니다.<br> 다.                      |
| ■웹사이트 선택 1-1-1. Logger_웹사이트 💌                                               | 상품코드 파라미터 설정추가                   |
| ④ 상품상세페이지 설정 화면이 나오면 해당하는 부분;                                               | 을 선택 또는 입력합니다.                   |
| [그림 14] 상품상세 전체 파라미터 가져오기<br>【상품상세페이지 설정                                    |                                  |
| 웹사이트 선택 🚺 demo.logger.co.kr 🔽                                               |                                  |
| 상품상세 전체주소 붙여넣기 🕗 http://demo.logger.co.kr/item/list.php?bigCat=             | =C&midCat=H&smallCat=M 패라미터 가져오기 |

① 분석을 원하시는 웹사이트를 선택하십시오. (여러 개의 웹사이트를 분석하시는 경우) 상품상세 페이지의 전체URL을 붙여넣고 '파라미터 가져오기' 버튼을 클릭합니다.

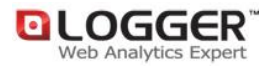

⑤ '파라미터 가져오기' 버튼을 클릭하면 다음과 같이 자동으로 상품상세 URL 및 파라미터 변수명을 화면상에 출력합니다.

#### [그림 15] 상품상세 파라미터 선택

#### 상품상체페이지 설정

| 상품상세 전체주소 | 붙여넣기               | http://demo.logger.co.kr/item/list.php?bigCat=C&midCat=H&smallCat=M | 파라미터 가져오기 |
|-----------|--------------------|---------------------------------------------------------------------|-----------|
| 상품상세 URL  | http://der         | no.logger.co.kr /item/list.php                                      |           |
| 파라이터 변수명  | C bigCa<br>C midCa | t=C<br>t=H<br>Cat=M                                                 |           |

 분석을 원하시는 파라미터 변수명을 선택합니다. (기본적으로 상품1개당 상품코드는 1개로 이루어져 있으므로 1개의 변수명만 선택가능합니다.)
 (등록' 버튼을 클릭하면 상품상세페이지의 설정이 완료됩니다.

## 2) 상품상세페이지 설정 상세/삭제

 등록된 상품상세페이지 항목들은 리스트 우측의 '수정/삭제' 버튼을 통하여 원하시는 대로 편집 및 삭제가 가능합니다.

#### [그림 16] 상세페이지 수정/삭제

| ■ 웹사이트 | 선택 demo.logger.co | p.kr 💌            |                | 상품코.     | 드 파라미터 실   | 설정추가 |      |
|--------|-------------------|-------------------|----------------|----------|------------|------|------|
| 서비스 번호 | 웹사이트명             | 도메인               | 상품상세 URL       | 파라미터명    | 등록일        | P    | 반리   |
| 22989  | demo.logger.co.kr | demo.logger.co.kr | /item/list.php | smallCat | 2009.05.19 | ♥ 상세 | ♥ 삭제 |
| 22989  | demo.logger.co.kr | demo.logger.co.kr | /item/view.php | itemCode | 2009.05.15 | ✔ 상세 | 🖌 삭제 |

## 4. 브랜드/상품명 설정

본 설정을 이용하시면 웹페이지의 상품의 옵션(브랜드)을 체크할 수 있습니다. 비즈니스 레벨에서 사용 가능합니다.

(적용리포트 : 상품/브랜드 추세, 상품/브랜드, 상품/브랜드 방문, 상품/브랜드 방문 추세, 상품/브랜드별 방문회원 특성, 상품/브랜드별 체류시간)

## 1) 브랜드/상품명 설정 추가

③ 상품상세페이지 설정이 완료된 이후 다시 '리포트설정' 으로 돌아갑니다.
 [그림 1] 참조.

② '브랜드/상품명' 설정을 클릭합니다.

(브랜드/상품명을 설정하지 않고 리포트를 확인하실 경우 데이터가 코드 값으로 표현됩니다.) [그림 2] 참조.

③ '브랜드/상품명 설정' 메뉴를 클릭하면 설정 창으로 이동합니다. '브랜드/상품명 설정' 은 두 가지 방법으로 등록할 수 있습니다.

[그림 17] 브랜드/상품명 설정

| ■웹사이트 선택 1-1 | -1. Logger_웹사이트 : logger.co.kr 💊 | 🕗 csv파일      | 일괄등록 초: | 기화   |
|--------------|----------------------------------|--------------|---------|------|
|              |                                  | - 검색 - 💌     |         | 검색   |
| 상품코드         | 브랜드명                             | 상품명          | 관리      |      |
| 🖋 상품코드 추가    | 상품코드 123 브랜드명                    | 로거 상품명 asp 서 | 비스 👊    | 추가   |
| 13           |                                  |              | ♥ 수정    | ♥ 삭제 |
| 19           | 19번 상품의 브랜드1                     | 19번 상품명1     | ♥ 수정    | ♥ 삭제 |
| 2010         | 아디다스                             | aaa          | ♥ 수정    | ♥ 삭제 |

| 1 | 브랜드/상품명에 대한 개별 설정 등록                       |
|---|--------------------------------------------|
|   | '코드 세부 명칭'은 사용자가 확인하기 편한 내용을 입력합니다.(자유 입력) |
|   | '추가' 버튼을 클릭하면 설정이 완료됩니다.                   |
| 2 | CSV파일 업로드에 의한 일괄 등록                        |

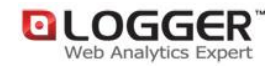

| 파일업로드                                          | CSV 파일 형식 1 1010 나이키 에어맥스 2 1020 아디다스 슈퍼스타 2 1020 아디다스 슈퍼스타 3 csv파일 형식은 '상물코드', '브랜드명', 상물명' 생로만 이루어져 있어야 합니다. |
|------------------------------------------------|----------------------------------------------------------------------------------------------------|
|                                                |                                                                                                    |
| 리스트 I                                          | N월업로드<br>· 같이 '상품코드'와 '브랜드명', '상품명' 으로 이루어진 CSV 파일을 '찾                                                         |
| 리스트 I                                          | N월업로드                                                                                                    |
| 리의 그림과                                         | · 같이 '상품코드'와 '브랜드명', '상품명' 으로 이루어진 CSV 파일을 '찾                                                                  |
| 버트은 클리                                         | 하여 서태하니다                                                                                                    |
| 리스트 프                                          | N월업로드                                                                                                    |
| 리의 그림과                                         | · 같이 '상품코드'와 '브랜드명','상품명' 으로 이루어진 CSV 파일을 '찾                                                                   |
| 비튼을 클릭                                         | 하여 선택합니다.                                                                                                    |
| 바래쪽에 '피                                        | · 일업로드' 버튼은 클리하며 다음과 같은 하며이 나옵니다                                                                               |
| 리스토 I                                          | NY업로드                                                                                                    |
| 리의 그림과                                         | · 같이 '상품코드'와 '브랜드명', '상품명' 으로 이루어진 CSV 파일을 '찾                                                                  |
| 네튼을 클릭                                         | 하여 선택합니다.                                                                                                    |
| 바래쪽에 '피                                        | ·일업로드' 버튼을 클릭하면 다음과 같은 화면이 나옵니다.                                                                               |
| 리스토 I<br>리의 그림과<br>비튼을 클릭<br>바래쪽에 '피<br>상품코드 - | NY업로드<br>같이 '상품코드'와 '브랜드명', '상품명' 으로 이루어진 CSV파일을 '찾<br>하여 선택합니다.<br>사일업로드' 버튼을 클릭하면 다음과 같은 화면이 나옵니다.           |
| 리스트 I                                          | NY업로드                                                                                                    |
| 리의 그림과                                         | · 같이 '상품코드'와 '브랜드명', '상품명' 으로 이루어진 CSV 파일을 '찾                                                                  |
| 네튼을 클릭                                         | 하여 선택합니다.                                                                                                    |
| 바래쪽에 '피                                        | · 일업로드' 버튼을 클릭하면 다음과 같은 화면이 나옵니다.                                                                              |
| 상품코드 ~                                         | · 일련도명 · 상품명 · 용니아                                                                                             |
| 리스토 I                                          | N월업로드                                                                                                    |
| 리의 그림과                                         | 같이 '상품코드'와 '브랜드명', '상품명' 으로 이루어진 CSV 파일을 '찾                                                                    |
| 네튼을 클릭                                         | 하여 선택합니다.                                                                                                    |
| 바래쪽에 '피                                        | 사일업로드' 버튼을 클릭하면 다음과 같은 화면이 나옵니다.                                                                               |
| 상품코드 -                                         | ▲ 월란드명 ◆ 상품명 ◆                                                                                                 |
| 1010                                           | 삼성 옵니아                                                                                                    |
| 1020                                           | LG 블랑블링                                                                                                    |

④ 설정이 완료된 이후 수집된 데이터는 '컨텐츠-상품-상품/브랜드 방문'의 경로에서 확인할 수 있습니다.

#### [그림 18] 상품/브랜드 데이터 확인

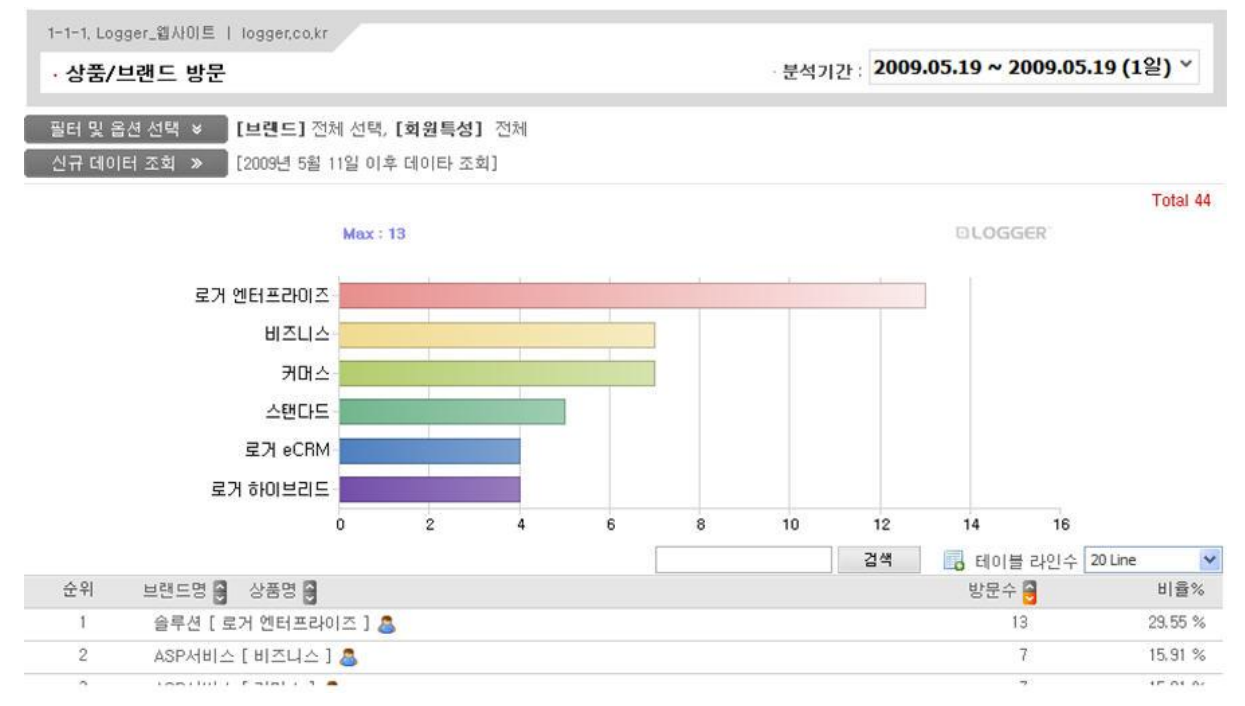

## 5. 전환단계 시나리오

본 설정은 '사용자정의 전환 시나리오' 리포트 조회를 위해 선행되어야 할 설정이며, 비즈니스 레벨 이상에서 사용가능 합니다.

(적용리포트 : 사용자정의 전환 시나리오, 전환 단계별 전환수, 전환 단계별 전환율)

## 1) 전환단계 설정

### 1-1) 단계명 설정

① 로거™ 매니저 상단의 '리포트설정'을 클릭합니다. 리포트설정 페이지로 이동한 후, '전환단계 시나리오 - 단계명'을 클릭합니다.

[그림 19] 리포트설정 페이지

| OLOGGE             | R             |                                                                                                    | 서비스관리  | 리포트설정 | 고객지원    |
|--------------------|---------------|----------------------------------------------------------------------------------------------------|--------|-------|---------|
| Dashboard          | KPI           | 1-1-1, Logger_웹사이 × 트래픽                                                                               | 방문자    | 컨텐츠   | 행동패턴    |
| 🧼 리포트<br>1-1-1. Lo | 설정<br>ogger_웹 | 사이트(logger.co.kr) - 커머스 i                                                                             | 비벨     | 각 도   | 메인별 사용중 |
| 저화다계               |               | <ul> <li>▶ 전환단계 설정 ☑</li> <li>단계명 기본 전환설정   커스</li> <li>▶ 전환 시나리오 설정 ☑</li> <li>사용자정의 시나리오</li> </ul> | 텀 전환설정 |       |         |

② 설정 팝업에서 좌측 상단 '기본 단계 정의 보기' 버튼을 클릭하여 기본으로 제공되고 있는 코드값을 확인합니다.

#### [그림 20] 기본단계 정의

기본 단계정의 보기 🔦

📳 기본 단계명은 변경하실 수 없습니다.

| 코드값 | 단계명                          | 코드값 | 단계명                      | 코드값 | 단계명                         |
|-----|------------------------------|-----|--------------------------|-----|-----------------------------|
| LIF | 로그인양식 (Log In Form)          | LIR | 로그인(Log In Result)       | RGI | 회원등록안내Register Information) |
| RGF | 회원등록양식 (Register Form)       | RGR | 회원등록(Register Result)    | PLV | 상품리스트(Product List View)    |
| PDV | 상품상세보기 (Product Detail View) | 007 | 장바구니보기 (Order Cart View) | ODF | 주문정보입력 (Order Form)         |
| ODR | 주문완료 (Order Result)          |     |                          |     |                             |

해당 코드값은 기본 정의 되어있는 단계이므로 변경할 수 없으며, 전환단계 추가 시 기본단계에 정의 되어있는 코드와 중복 등록 할 수 없습니다.

③ 코드값은 기본 단계에 정의되어 있는 코드와 중복되지 않도록 영문대문자, 숫자의 조합으로
 3~8자 사이의 값을 입력합니다. 전환단계 명칭은 사용자가 확인하기 편리한 값을 입력한 후,
 '추가' 버튼을 클릭하여 값을 저장합니다.

[그림 21] 전환단계 추가

| 전환단계 코드값  | 전환단계명   |       |       | 관리 |
|-----------|---------|-------|-------|----|
| ✔ 전환단계 추가 | 코드값 AAA | 전환단계명 | 상품목록A | 추가 |

#### 1-2) 기본 전환단계 페이지 설정

 기본 전환단계 페이지 설정에서 '전환단계 페이지 등록' 버튼을 클릭합니다.
 (본 설정에서는 미리 정의되어 있는 전환단계에 대한 페이지 설정만 합니다. 이전 전환단계 설정에서 추가하신 코드값들은 '커스텀 전환단계 페이지 설정'에서 등록 가능합니다.)

[그림 22] 기본 전환단계 페이지 설정 페이지

| 1                 | <ul> <li>전환단계 설정</li> <li>기본 전환단계 페이지 설정</li> <li>커스텀 전환단계 페이지 설정</li> </ul> |                        |             |       |       |           |  |
|-------------------|------------------------------------------------------------------------------|------------------------|-------------|-------|-------|-----------|--|
| 기                 | 본 전환단계의 페이지 설정                                                               | 성이 필요합니다.              | 전환단계 페이지 등록 |       |       |           |  |
| <mark>-</mark> 웹기 | 사이트 선택 demo.logger.c                                                         | co.kr 🔽                |             |       |       |           |  |
| 번호                | 전환단계명 (단계코드)                                                                 | 페이지 URL                | 파라미터1       | 파라미터2 | 파라미터3 | 관리        |  |
| 1                 | 로그인양식 (LIF)                                                                  | /login/login.php       |             |       |       | ♥ 수정 ♥ 제거 |  |
| 2                 | 로그인 (LIR)                                                                    | /login/loginSubmit.php |             |       |       | ♥ 수정 ♥ 제거 |  |
| 3                 | 장바구니보기 (OCV)                                                                 | /cart/cart.php         |             |       |       | ♥ 수정 ♥ 제거 |  |
| 4                 | 주문정보입력 (ODF)                                                                 | /order/order.php       |             |       |       | ♥ 수정 ♥ 제거 |  |
| 5                 | 주문완료 (ODR)                                                                   | /order/orderSubmit.php |             |       |       | ▼ 수정 🔷 제거 |  |

② 페이지별 전환단계 신규 설정페이지에서 해당 내용을 입력합니다.

[그림 23] 페이지별 전환단계 신규 설정 페이지 (기본 전환단계)

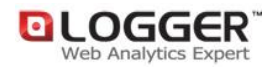

| 로그인양식 페이지의 URL이 아래와 같을 경우 :                  |               |                |             |              |  |  |  |
|----------------------------------------------|---------------|----------------|-------------|--------------|--|--|--|
| http://logger.co.kr/login/login.php?bigCat=A |               |                |             |              |  |  |  |
|                                              |               |                |             |              |  |  |  |
| 비미지멀 신완                                      | '단계 신규 결정     | ;<br>          |             |              |  |  |  |
| 웹사이트 🦲                                       | demo.logger.c | o.kr 🖌         |             |              |  |  |  |
| 전환단계 선택                                      | 로그인양식 (       | LIF) 💙 전환      | 단계 추가       |              |  |  |  |
| 페이지 URL 🤞                                    | /login/login. | php            |             | ✓ 페이지 선택     |  |  |  |
| 4                                            | 파라미터 1        | bigCat         | 5파라미터1 값    | A            |  |  |  |
| 파라미터 설정<br>(초고나오셔)                           | 파라미터2         |                | 파라미터2 값     |              |  |  |  |
| (47160)                                      | 파라미터3         |                | 파라미터3 값     |              |  |  |  |
| 리스트                                          | 저장            |                |             |              |  |  |  |
| ① 분석 원하                                      | 시는 웹사이!       | 트를 선택합니다.      |             |              |  |  |  |
| ② 설정을 원                                      | 하는 전환단기       | 계를 선택합니다.      |             |              |  |  |  |
| ③ '페이지 선                                     | [택'을 클릭하      | 여 ②번의 전환단계어    | 해당하는 페이지를   | 선택합니다.       |  |  |  |
| ④ ③번의 페<br>다.                                | 이지가 파라        | 미터에 의해 구분된다    | 면 파라미터에 해당ㅎ | 나는 변수명을 입력합니 |  |  |  |
| ⑤ ④번의 변                                      | 수명에 해당히       | 하는 Value값을 입력힘 | ¦니다.        |              |  |  |  |

⑥ '저장' 버튼을 클릭하여 설정을 완료합니다.

③ 설정이 완료된 전환단계는 리스트에서 자유롭게 편집/삭제가 가능합니다.

#### 1-3) 커스텀 전환단계 페이지 설정

'커스텀 전환단계 페이지 설정'에서 '전환단계 페이지 등록'을 클릭합니다.
 (본 설정에서는 전환단계에서 추가한 전환단계에 대한 페이지를 등록합니다.)

[그림 24] 커스텀 전환단계 페이지설정

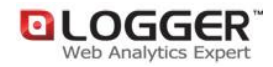

| <b>1</b> 전 | 1환단계 설정   🖻 기본     | <sup>4</sup> 전환단계 페이지 설정 | 📴 커스텀 전환단: | 계 페이지 설정    |           |
|------------|--------------------|--------------------------|------------|-------------|-----------|
| 기본         | · 전환단계 이외에 추가      | 적인 전환단계의 페이지             | 설정이 필요합니다. | 전환단계 퍼      | 이지 등록     |
| ∎웹사        | 이트 선택 demo.logger. | co.kr                    | 검색         | ~           | 검색        |
| 번호         | 전환단계명 (단계코드)       | 페이지 URL                  | 파라미터1 i    | 파라미터2 파라미터3 | 관리        |
| 1          | 상품목록A (AAA)        | /item/list.php           | bigCat=A   |             | ♥ 수정 ♥ 제거 |
| 2          | 상품목록B (BBB)        | /item/list.php           | bigCat=B   |             | ♥ 수정 ♥ 제거 |

② 페이지별 전환단계 신규 설정페이지에서 해당 내용을 입력합니다.

### [그림 25] 페이지별 전환단계 신규 설정 (커스텀 전환단계)

| ■페이지별 전환               | 난다계 신규 설정              | 리스트에 원하는 전환단계가 없을      |
|------------------------|------------------------|------------------------|
| 웹사이트 🧃                 | demo.logger.co.kr 🖌    | 때 '신완난계 수가'를 클릭아세요     |
| 전환단계 선택                | 2 전환단계를 선택하세요. 💉 🖌     | 전환단계 추가                |
| 전환단계 추기 <mark>2</mark> | 고드값 AAA 전환단계명 상품목      | ξA                     |
| 페이지 URL 🍕              | /item/list.php         | ✓ 페이지 선택               |
| 4                      | 파라미터1 bigCat           | 5 파라미터1 값 A            |
| 파라미터 설정<br>(추가 옵션)     | 파라미터2                  | 파라미터2 값                |
|                        | 파라미터3                  | 파라미터3 값                |
| 리스트 🧕                  | 저장                     |                        |
| ① 분석 원하                | 시는 웹사이트를 선택합니다.        |                        |
| ② 원하는 설                | 정의 전환단계를 선택합니다.        |                        |
| 원하는 전                  | 환단계가 없을 경우 '전환단계 추가'를  | 클릭하여 코드값과 전환단계명을       |
| 생성합니디                  | ił.                    |                        |
| ③ '페이지 선               | 텍'을 클릭하여 ②번의 전환단계에 해   | 당하는 페이지를 선택합니다.        |
| ④ ③번의 페                | 이지가 파라미터에 의해 구분된다면 피   | ·라미터에 해당하는 변수명을 입력합니다. |
| ⑤ ④번의 변                | 수명에 해당하는 Value 값을 입력합니 | 구.                     |
| ⑥ '저장' 버튼              | 을 클릭하여 설정을 완료합니다.      |                        |

③ 설정이 완료된 전환단계는 리스트에서 자유롭게 편집/삭제가 가능합니다.

## 2) 전환 시나리오 설정

### 2-1) 사용자정의 시나리오 설정

 ① 로거™ 매니저 상단의 '리포트설정'을 클릭합니다. 리포트설정 페이지로 이동한 후, '전환단계 시나리오 - 사용자정의 시나리오'를 클릭합니다. [그림 19] 참고

② 사용자정의 전환 시나리오 설정에서 '전환 시나리오 추가' 버튼을 클릭합니다.

#### [그림 26] 사용자정의 전환 시나리오 설정 페이지

| * 사용자정의                                   | 전환 시나리오 설정                                                                                   |                                                                                            |                                              |            |            |      |
|-------------------------------------------|----------------------------------------------------------------------------------------------|--------------------------------------------------------------------------------------------|----------------------------------------------|------------|------------|------|
| 사용자가 웹사<br>신규 전환 시대<br>김 시나리오린<br>자세한 사항은 | 사이트의 특정 페이지들을 조합하<br>나리오를 추가하거나, 각 개별 전<br>난? 사용자가 특정 웹페이지를 미리<br>은 <b>앱 사용자 정의 전환 시나리</b> 의 | 여 미리 정의한 전환 시나리오에 대해<br>환단계를 추가 및 수정 하실 수 있습<br>리 조합하여 구성한 단계의 전환률을<br>모 설정 매뉴얼을 참고하시기 바랍니 | 하며 각 단계별, 총 전환율<br>니다.<br>분석하는 기능입니다.<br>니다. | 을 분석할 수 있도 | 록 구성하는 화면( | 입니다. |
| <mark>-</mark> 웹사이트 (                     | 선택 1-1-1. Logger_웹사이트 👔                                                                      | ×                                                                                          | 전환단계 추가                                      | 전환         | 시나리오 추가    |      |
| 서비스 번호                                    | 웹사이트명<br>도메인                                                                                 | 전환단계명                                                                                      | 스탭수                                          | 등록일        | 관리         |      |
| 6951                                      | 1-1-1. Logger_웹사이트<br>logger.co.kr                                                           | 테스트                                                                                        | 3                                            | 2009-05-11 | ♥ 상세 ♥     | 삭제   |
| 6951                                      | 1-1-1. Logger_웹사이트<br>logger.co.kr                                                           | Test Hyundal Direct                                                                        | 5                                            | 2009-03-11 | ♥ 상세 ♥     | 삭제   |

③ 사용자정의 전환 시나리오 생성 페이지에서 해당 내용을 입력합니다.

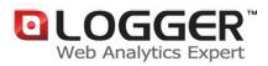

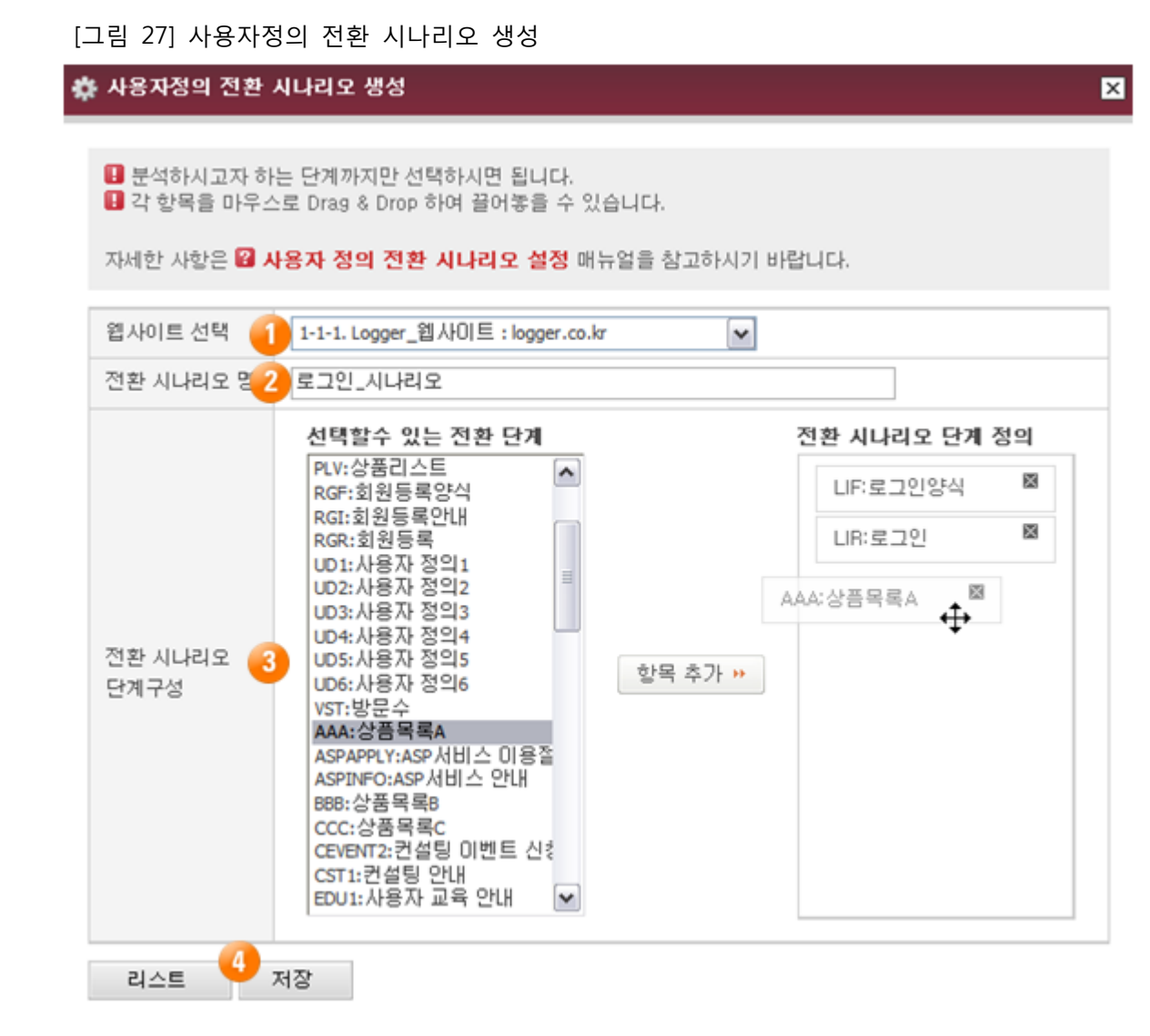

- ① 분석 원하시는 웹사이트를 선택합니다.
- ② 사용자가 확인하기 편리한 전환 시나리오 명을 입력합니다.
- ③ 원하는 전환 단계 항목을 선택하여 추가합니다. (드래그나 Shift 를 이용한 중복선택이 가능하며 시나리오 단계정의 부분은 드래그를 통하여 순위조절이 가능합니다.)
- ④ '저장' 버튼을 클릭하여 시나리오 설정을 완료합니다.

④ 설정이 완료된 이후 수집된 데이터는 '분석리포트 - 전환 - 전환 시나리오 - (사용자정의) 전환 시나리오'의 경로에서 확인하실 수 있습니다.

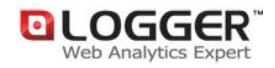

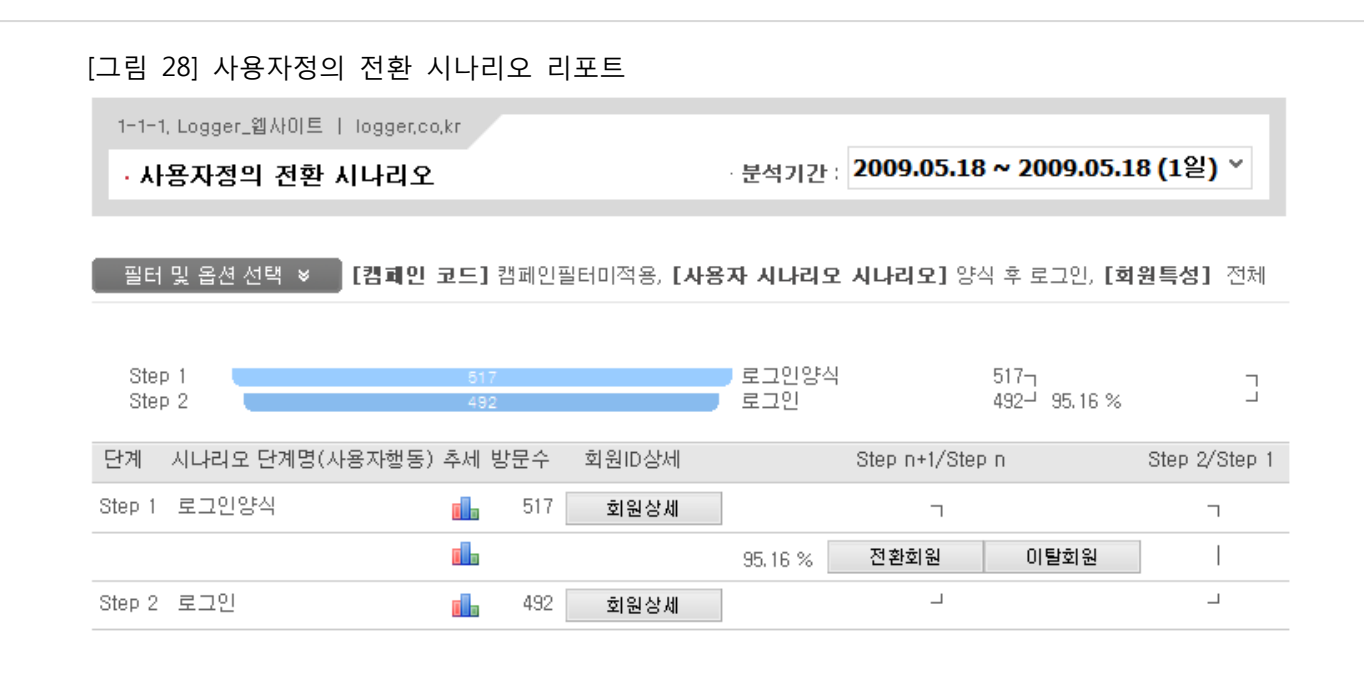

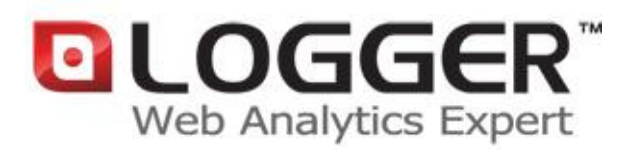

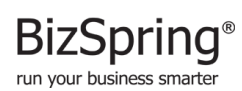

(주)비즈스프링은 2002년 설립된 국내의 대표적인 e-Business 최적화 솔루션 업체로서, 실시간 웹로그분석 솔루션인 BizSpring Logger™ 와 타겟 메일발송 효과분석 솔루션 및 웹분석 컨설팅/교육서비스의 제공을 통해, 고객사 e-Business 의 '과학적 분석-실측에 근거한 의사결정-효율적 마케팅 진행' 프로세스를 최적화 하는것에 역점을 두고 있습니다. 솔루션 및 서비스는 대한민국전자정부, 하나은행, NCSOFT, 대한항공, 모토롤라등을 포함한 약 1 천여 고객사에 소프트웨어 임대형(ASP/SaaS) 및 공급설치형 Solution 으로 제공되고 있으며, 2007년 우수 ASP 서비스 선정, 2005년 한국정보통신기술협회(ITA) GS 인증, 2004년 디지털이노베이션대상 최우수상 수상등을 통해 독자적인 기술과 품질을 인정받고 있습니다. 현재 서울에 본사를 두고 있으며, 일본 해외지사의 사업을 지원하고 있습니다. URL : http://bizspring.co.kr Email : service@bizspring.co.kr Copyright 2002-2010 BizSpring Inc. All Rights Reserved.